## 〇公共交通マップの閲覧方法

1「公共交通マップ(岐阜県全体)」が表示されます。

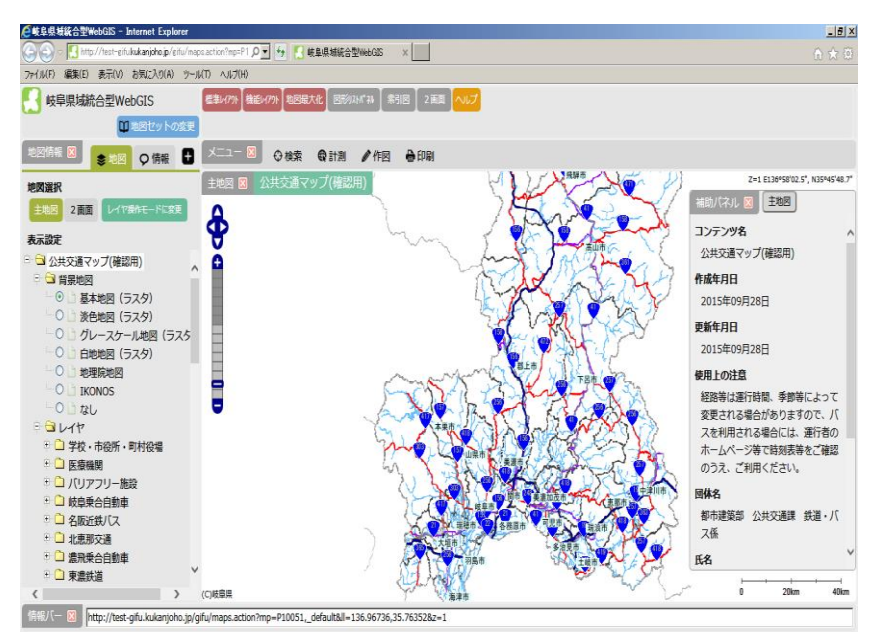

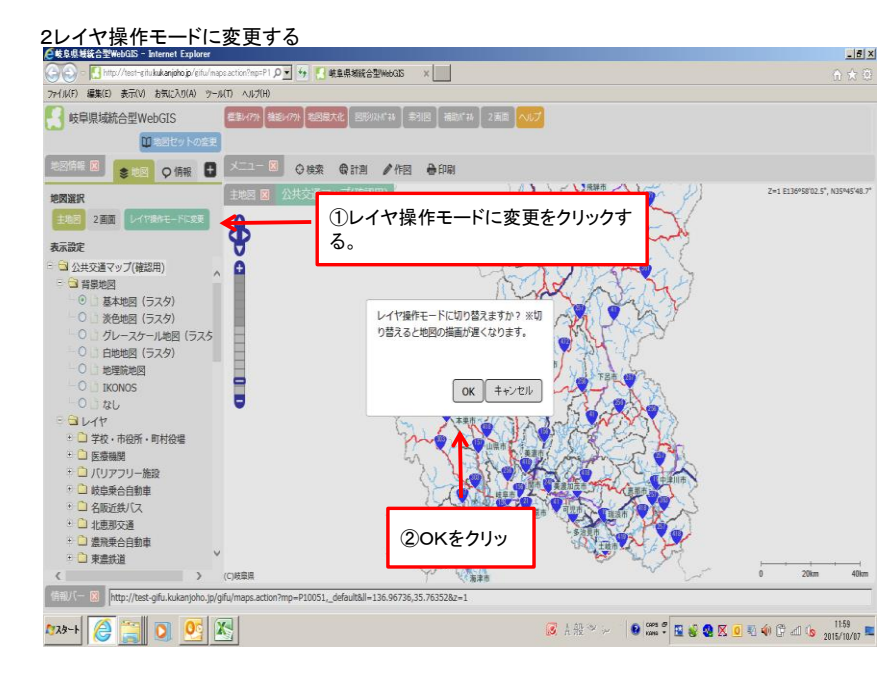

3チェックボックスをクリックする(チェックを入れて選択する)と選択したものが表示されます。

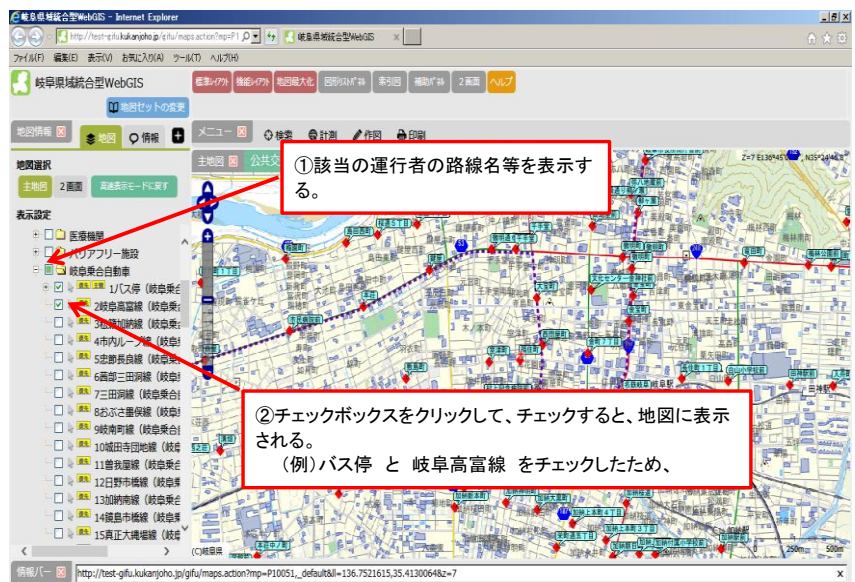

### マップ上でマウスをドラッグすると、地図の表示位置を変更することができます。 また、表示倍率を変更することもできます。

| 🔄 🔄 - 🚺 http://test-gifu.kukanjoho.jp/gifu/na                                                     | cs.acton/mp=21.0 - 6 【 被皇母期後合型WebGE ×                                                |
|---------------------------------------------------------------------------------------------------|--------------------------------------------------------------------------------------|
| ファイル(F) 編集(E) 表示(V) お気に入り(A) ツー                                                                   | ит чилин                                                                             |
| 🛃 岐阜県域統合型WebGIS                                                                                   | 8章→你外 総約ペパト を回転大化 回転以れてお 余利回 (株別)(*3) 2 回回 へいプ                                       |
| □ 地営セットの変更                                                                                        |                                                                                      |
|                                                                                                   | メニュー 図 ② 検索 会計測 /作図 合印刷                                                              |
| 地図選択                                                                                              | 122回 図 公共交通マップ(確認用) // 「「「」」」」 ( ) 「」」 ( ) 「」」 ( ) ( ) ( ) ( ) ( ) ( ) ( ) ( ) ( ) ( |
| 主地図 2直面 高速表示モードに戻す                                                                                |                                                                                      |
| 表示設定                                                                                              |                                                                                      |
| ⊕□□ 医療機関                                                                                          | 表示の倍率を変更したい場合には、このスケールスライダーを                                                         |
|                                                                                                   | 1200 1200 ドラッグすると、表示倍率を変更することができます。また、マ                                              |
| 🗈 🗏 😋 岐阜乗合自動車                                                                                     | ウスホイールにより 表示倍率を変更することもできます。                                                          |
| → 図 🖢 🛤 🎫 1/(ス停 (岐阜乗会                                                                             |                                                                                      |
| 🛛 🛛 😓 🎫 2岐阜高富線(岐阜乗;                                                                               | 233,000 Rike 25 R                                                                    |
|                                                                                                   |                                                                                      |
|                                                                                                   |                                                                                      |
| □ ↓ ■ 5忠節長良線(岐阜乗;                                                                                 |                                                                                      |
|                                                                                                   |                                                                                      |
|                                                                                                   |                                                                                      |
| □ ↓ ● 8おぶさ串保線(岐阜!                                                                                 |                                                                                      |
|                                                                                                   |                                                                                      |
|                                                                                                   |                                                                                      |
| □ ↓ ■ 11曽我屋線(岐阜乗台                                                                                 |                                                                                      |
| 12日野市植線(岐島季                                                                                       | UNARANE                                                                              |
| 13加纳南線(岐自垂台                                                                                       |                                                                                      |
| 14 道路 14 编启市桥線(岐启考                                                                                |                                                                                      |
|                                                                                                   |                                                                                      |
| < >>                                                                                              |                                                                                      |
| 常能/(一図 http://test-gfu.kukarioho.jp/gfu/maps.action?mp=P10051default&l=136.7521615.35.4130064&z=7 |                                                                                      |

初期設定は、「基本地図」が選択されているため、主要な道路が着色されています。 路線の確認に支障がある場合には、「白地図」を選択して確認してください。

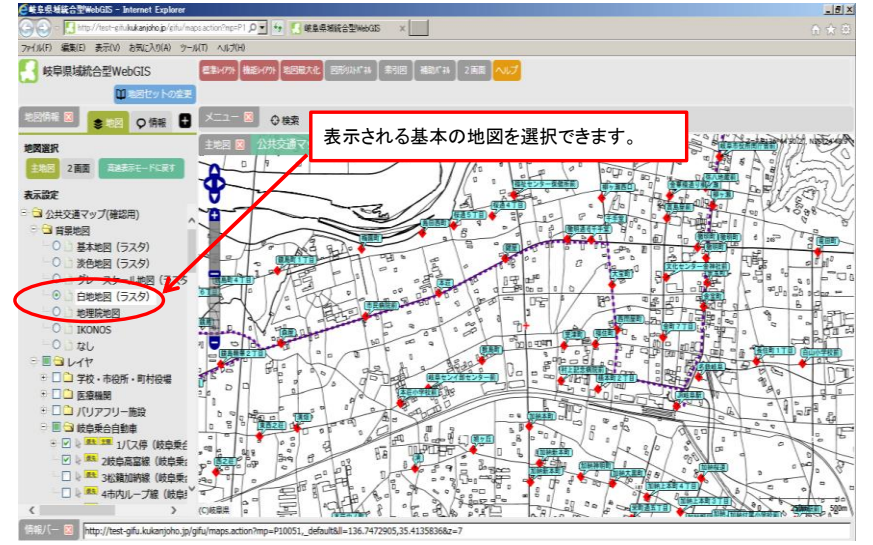

## 〇その他 「位置検索」

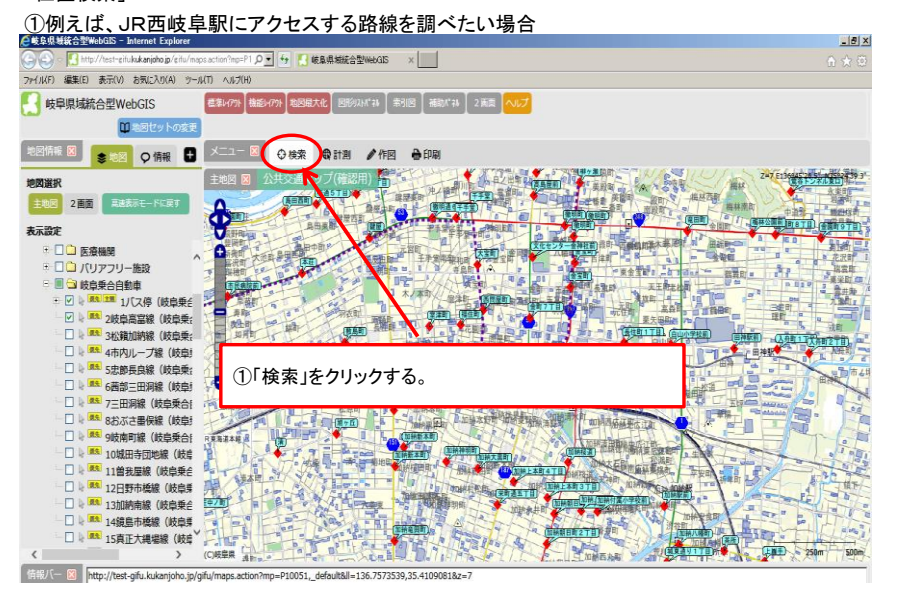

# ②目標物をクリックし、フリー検索に西岐阜駅と入力します。

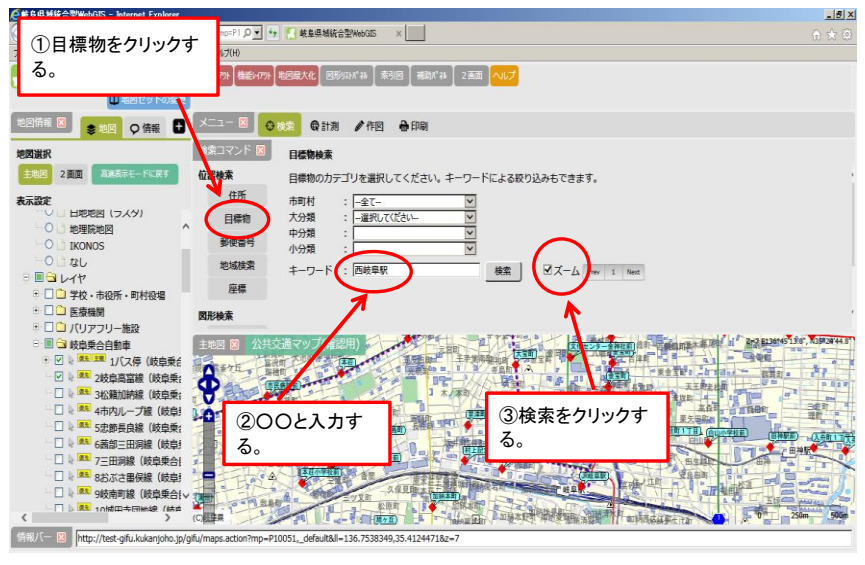

### ③西岐阜駅をクリックします。

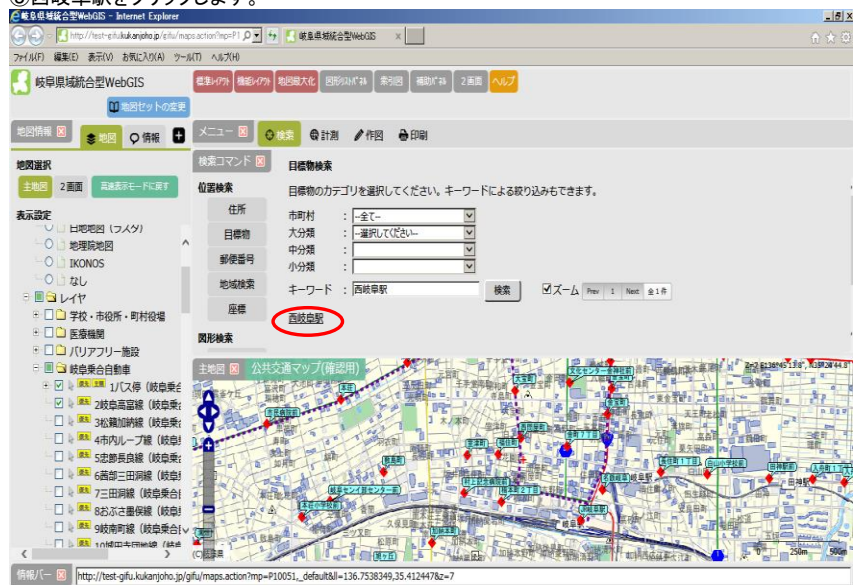

④JR西岐阜駅を中心とした地図が表示されます。

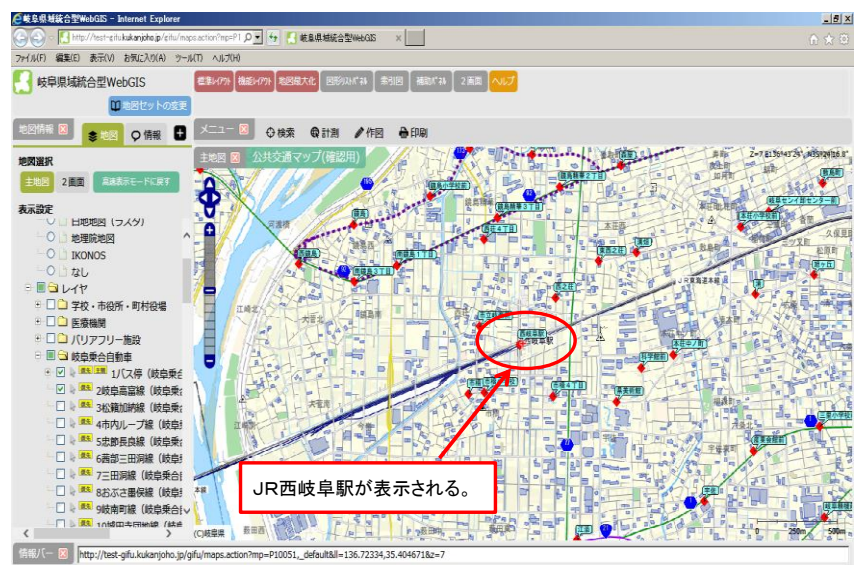

![](_page_3_Figure_0.jpeg)

![](_page_3_Figure_1.jpeg)

#### ②距離が計測されます。(距離の目安として参考にして下さい)

![](_page_3_Figure_3.jpeg)